## **Strategies for Managing Enrollment: Orientation**

During summer semester, some enrollment-assignment periods overlap. Due to this overlap, some departments must carefully manage class-section enrollment so that both new and continuing students' needs are met. This guide will help you determine what, if any, class-section configurations are required to accomplish that goal.

Answer the following questions in the order they are presented. Answers determine the steps to take.

| Who should register for this   | Recommended Action                                      | Next Steps          |
|--------------------------------|---------------------------------------------------------|---------------------|
| course?                        |                                                         |                     |
| Only new undergraduates,       | Use group <b>011271</b> , RC_SG_New Student Orientation | Go to next question |
| regardless of major            |                                                         |                     |
| Only new undergraduates in one | Use a custom bundle that combines the attributes of     | Go to next question |
| or more majors                 | RC_SG_New Student Orientation with your desired plan(s) |                     |
| Either continuing or new       | None necessary                                          | None. You're done!  |
| students                       |                                                         |                     |

| How many of the remaining seats should be held? | Recommended Action                                                                                                    | Next Steps          |
|-------------------------------------------------|----------------------------------------------------------------------------------------------------|---------------------|
| Some                                            | Decide on the number of seats to hold in the reserve capacity.<br>This number will be less than the overall enrollment cap.                                       | Go to next question |
| All                                             | Make the seats associated with the reserve capacity equal to<br>the enrollment cap. Doing so allows any seats that open up to<br>be held for new undergrads only. | Go to next question |

| When should the reserve            | Recommended Action                                          | Next Steps           |
|------------------------------------|-------------------------------------------------------------|----------------------|
| capacity begin?                    |                                                             |                      |
| Now. I don't want continuing       | Set the start date on your new reserve capacity to today's  | Go to next question. |
| students enrolling for this class. | date.                                                       |                      |
| Before the next fall orientation   | Set the start date on your new reserve capacity to 5/30/13. | Go to next question. |
| occurs.                            |                                                             |                      |

| When should the reserve capacity end?                       | Recommended Action                                       |
|-------------------------------------------------------------|----------------------------------------------------------|
| In late June, when the regular FTIC/lower-division transfer | Begin your new reserve capacity row with a start date of |
| Orientation offerings have ended.                           | 7/1/13.                                                  |
| In early August, when upper-division transfer Orientation   | Begin your new reserve capacity row with a start date of |
| offerings have ended.                                       | 8/5/13.                                                  |
| With the beginning of drop/add, so that students attending  | Begin your new reserve capacity row with a start date of |
| the late Orientation sessions still get a chance.           | 8/24/13.                                                 |

The annotated images below illustrate a couple of scenarios based on combinations of answers to the questions above.

#### Scenario 1: Reserving All Seats for a Requirement Group in a Class Previously Open to Anyone

| Favorites   Main Menu > Curriculu                                                                            | im Management > So              | chedule of Classes > Maintain Sch                                             | edule of Classes                                                                                                    |
|----------------------------------------------------------------------------------------------------|---------------------------------|-------------------------------------------------------------------------------|----------------------------------------------------------------------------------------------------|
| • • •                                                                                                    | <b>*</b> -                      | •                                                                             |                                                                                                    |
| Basic Data Meetings En                                                                                       | oliment Cntri Res               | erve Cap Notes FSU Textb                                                      | ook                                                                                                    |
| Course ID: 000170<br>Academic Institution: Florida<br>Term: 2013 F<br>Subject Area: AMH<br>Catalog Nbr: 2097 | )<br>State University<br>all    | Course Offering Nbr:<br>Undergrad<br>AMERICAN HISTORY<br>RACE/ETHNICITY IN US | The class's status is Active. 67<br>students are currently enrolled. These<br>students were not coded with the <b>new</b><br><b>student orientation</b> requirement group<br>code when they enrolled. 30 seats<br>were added for a total of 97 seats |
| Enrollment Control                                                                                           |                                 |                                                                               | <u>1 ast</u>                                                                                                    |
| Session: 1<br>Class Section: 000<br>Associated Class: 1<br>*Class Status: Act                                | D2 Component: Cl:<br>Units: 3.0 | egular Academic Session Class<br>ass Lecture Even                             | s Nbr: 2257<br>t ID: 000375393<br>ancel Class                                                                                                    |
| Class Type:                                                                                                  | Enrollment                      | Enrollment Status:                                                            | Open                                                                                                    |
| *Add Consent:                                                                                                | No Consent 👻                    | Requested Room Capacity:                                                      | 20 Total                                                                                                    |
| *Drop Consent:                                                                                               | No Consent 👻                    | Enrollment Capacity:                                                          | <b>9</b> 7 67                                                                                                    |
| 1st Auto Enroll Section:                                                                                     |                                 | Wait List Capacity:                                                           | 0                                                                                                    |
| 2nd Auto Enroll Section:                                                                                     |                                 | Minimum Enrollment Nbr:                                                       |                                                                                                    |
| Resection to Section:                                                                                        |                                 |                                                                               |                                                                                                    |
| Auto Enroll from Wait List                                                                                   | Cano                            | cel if Student Enrolled                                                       | Combined Section                                                                                                    |

Navigate to **Curriculum Management>Schedule of Classes>Maintain Schedule of Classes**. On the **Enrollment Cntrl** tab, the **Enrollment Capacity** for this class is increased to 97—an increase of 30 seats above the number of seats reserved for already enrolled students.

**IMPORTANT!** To ensure no student obtains a seat before you set start and end dates for a reserve capacity requirement group:

- 1. On the Enrollment Cntrl tab in the Enrollment Capacity field, set the new enrollment cap.
- 2. Do NOT click **Save**.
- 3. Only after setting up the reserve capacity parameters on the **Reserve Cap** tab should you click **Save**.

| Favorites Main Menu >                                                         | Curriculum Manage                                        | ment > Sche                                  | edule_of Classes > Mainta                                               | ain Schedule of Classes                                                                                                    |            |
|-------------------------------------------------------------------------------|----------------------------------------------------------|----------------------------------------------|-------------------------------------------------------------------------|----------------------------------------------------------------------------------------------------|------------|
| Basic Data Meetings                                                           | <u>E</u> nrollment Cr                                    | ntrl Reserv                                  | ve Cap <u>N</u> otes <u>F</u> SI                                        | J Textbook                                                                                                    |            |
| Course ID:<br>Academic Institution:<br>Term:<br>Subject Area:<br>Catalog Nbr: | 000170<br>Florida State Univ<br>2013 Fall<br>AMH<br>2097 | ersity                                       | Course Offering Nb<br>Undergrad<br>AMERICAN HISTOR<br>RACE/ETHNICITY II | r: 1<br>Y Cap Enrl = Total enrollment cap value<br>on Enrollment Cntrl tab. Thus, the<br>Description (011071)                                                |            |
| Class Sections                                                                |                                                          |                                              |                                                                         | constraint now applies to all 97 seats.                                                                                                    | f 9 🕨 Last |
| Session:<br>Class Section:<br>Associated Class:                               | 1<br>0002<br>1                                           | Component:<br>Units:                         | Regular Academic Sess<br>Class Lecture<br>3.00                          | If one of the original 67 students drops<br>the class, any student attempting to<br>add the class to his or her class<br>schedule must be coded with the new |            |
| Reserve Capacity                                                              |                                                          |                                              |                                                                         | student orientation code because this<br>requirement group affiliation now                                                                                   | Last       |
| *Reserve Capacity Se<br>Reserve Capacity Requ<br>Start Date 4780<br>Gro       | equence: 1<br>uirement Group<br><u>quirement</u>         | Enrollment<br>011271 = coo<br>orientation re | Total: 0<br>de for new student<br>quirement group.                      | applies to all 97 seats, not just the 30<br>additional seats.<br><u>Personalize   Find   20   10 First C 1 of 1 D</u><br><u>Cap Enrl</u>                     | + -        |
| 05/17/2013 🛐 011                                                              | 1271 🔍 RC_                                               | SG_New Stud                                  | ent Orientation                                                         | 97 +                                                                                                    | -          |

On the **Reserve Cap** tab, the **Cap Enrl** value is set to **97**. The **New Student Orientation (011271)** requirement group code was entered. Thus, only new students—regardless of major—can enroll. That goes not only for the 30 additional seats, but for any seats dropped by students among the 67 already enrolled students. *The code applies to all 97 seats.* 

**REMEMBER!** The date is set to "today's" date—whatever that date might be—so that the requirement group is immediately enforced. If the **Start Date** isn't set to today's date, the span of time between today's date and the date set is a period during which anyone can register for the class.

# Scenario 2: Setting Up a Class in which Some Seats Are Open to Anyone, and Some Seats are Reserved for a Requirement Group for a Particular Span of Time

| Enrollment Status:       | Closed          |
|--------------------------|-----------------|
| Requested Room Capacity: | 50 Total        |
| Enrollment Capacity:     | 50 <sub>0</sub> |
| Wait List Capacity:      | 0               |
| Minimum Enrollment Nbr:  |                 |
|                          |                 |

On the Enrollment Cntrl tab, the Enrollment Capacity for this class is set to 50 students.

| Favorites Main Menu >                                                         | Curriculum Managen                                         | nent > Schedule of Classes > Maintain Sci                                                                                                    | hedule of Classes                                                                                             |
|-------------------------------------------------------------------------------|------------------------------------------------------------|----------------------------------------------------------------------------------------------------|----------------------------------------------------------------------------------------------------|
| Basic Data Meetings                                                           | s <u>E</u> nrollment Cntr                                  | 1 Reserve Cap <u>N</u> otes <u>F</u> SU Textboo                                                                                                    | k                                                                                                    |
| Course ID:<br>Academic Institution:<br>Term:<br>Subject Area:<br>Catalog Nbr: | 000170<br>Florida State Univer<br>2013 Fall<br>AMH<br>2097 | Course Offering Nbr:<br>sity<br>Undergrad<br>AMERICAN HISTORY<br>RACE/ETHNICITY IN US                                                                                                    | 1                                                                                                    |
| Class Sections                                                                |                                                            |                                                                                                    | <u>Find   View All</u> First 🚺 10 of 10 D Last                                                                |
| Session:<br>Class Section:<br>Associated Class:                               | NEW Co<br>1                                                | Cl<br>The enrollment cap on this class section is<br>or new students can register, while 25 seat                                                                                            | lass Nbr: 0<br>s set to 50. Thus, 25 continuing<br>ts are reserved for individuals                            |
| Reserve Capacity *Reserve Capacity Se Reserve Capacity Reg                    | equence: 1<br>uirement Group                               | , coded with the new student orientation re<br>Because the requirement group value is set<br>25 seats not taken by students in the require<br>to new or continuing students as of that date | requirement group affiliation.<br>t to zero as of July 1, any of the<br>irement group become available<br>te. |
| *Start Date 4Re<br>Gro                                                        | equirement<br>pup                                          | (                                                                                                    | Cap Enrl                                                                                                    |
| 05/20/2013 🛐 01                                                               | 1271 RC_S                                                  | G_New Student Orientation                                                                                                    | 25 + -                                                                                                    |
| 07/01/2013                                                                    | 1271 🔍 RC_SC                                               | G_New Student Orientation                                                                                                    |                                                                                                    |

On the **Reserve Cap** tab, beginning May 20 twenty-five seats are reserved for the **New Student Orientation (011271)** requirement group. As of July 1, the **Cap Enrl** value is set to zero. Twenty-five students who are *not* coded with the 011271 code can register at any time their enrollment appointments allow. Twenty-five students coded with the 011271 code have seats held specifically for them for the period of May 20 through July 1.

### Permissions

Setting up student-specific permission to register for a class section is another method of controlling who can enroll in that class section.

1. To use **Student Specific Permissions**, on the **Enrollment Control** tab for the class section in which you wish to control access, ensure that either Departmental or Instructor consent was selected.

| Basic Data Meetings                                                                                                    | Enrol                                           | Iment Cntrl                                                                   | Reserve Cap Notes ESU Textbook                                                                                                    |
|----------------------------------------------------------------------------------------------------|-------------------------------------------------|-------------------------------------------------------------------------------|----------------------------------------------------------------------------------------------------|
| Course ID:<br>Academic Institution:<br>Term:<br>Subject Area:<br>Catalog Nbr:                                                                                                    | 000170<br>Florida S<br>2013 Fall<br>AMH<br>2097 | tate University                                                               | Course Offering Nbr: 1<br>Undergrad<br>AMERICAN HISTORY<br>RACE/ETHNICITY IN US                                                                                                    |
| Enrollment Control                                                                                                    |                                                 |                                                                               | <u>Find   View All</u> First 🚺 1 of 9 🔼 <u>Last</u>                                                                                                    |
| Session:<br>Class Section:<br>Associated Class:<br>*Class Status:<br>Class Type:<br>*Add Consent:<br>*Drop Consent:<br>1st Auto Enroll Section:<br>2nd Auto Enroll Section:<br>Resection to Section: | 1<br>0002<br>1<br>Active                        | Component:<br>Units:<br>Enrollment<br>No Consent<br>Inst Cristi<br>No Consent | Regular Academic Session       Class Nbr: 2257         Class Lecture       Event ID: 000375393         3.00       Cancel Class         Enrollment Status:       Open         Requested Room Capacity:       20         Total       Enrollment Capacity:       97         Mait List Capacity:       0         Minimum Enrollment Nbr:       0 |
| Auto Enroll from Wa                                                                                                    | it List                                         |                                                                               | Cancel if Student Enrolled <u>Combined Section</u>                                                                                                    |

2. On the Basic Data tab, select the Student Specific Permissions check box.

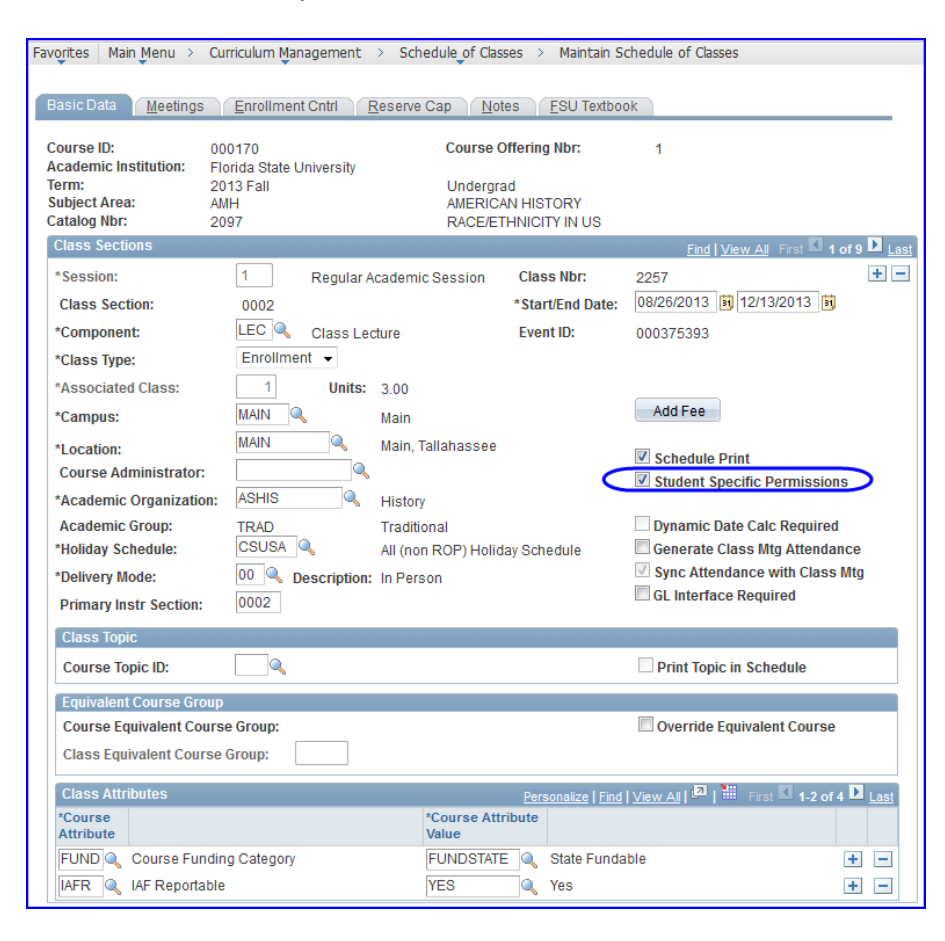

3. Go to Main Menu>Records and Enrollment>Term Processing>Class Permissions>Class Permissions and enter the student's Emplid or use the ID Look Up. The Permission to Add tab appears with the student's name in the Name field.

| Favorites Main Menu > Records and    | Enrollment > Terr      | n Processing >        | Class Perm          | issions > Class Permis | ssions                   |               |
|--------------------------------------|------------------------|-----------------------|---------------------|------------------------|--------------------------|---------------|
| T I T                                |                        | •                     | Ť                   |                        |                          |               |
| Permission to Add Permission to D    | Drop                   |                       |                     |                        |                          |               |
| Course ID: 000170                    |                        | Course Off            | ering Nbr:          | 1                      |                          |               |
| Term: 2013 Fall<br>Subject Area: AMH | University             | Undergrad<br>AMERICAN | HISTORY             |                        |                          |               |
| Catalog Nbr: 2097                    |                        | RACE/ETH              | NICITY IN L         | JS                     |                          |               |
| Class Section Data                   |                        |                       |                     | Find   \               | /iew All First 🚺         | 1 of 9 🕨 Last |
| Seasion: 1 Regular Aca               | demic Session          | Class Nbr:            | 2257                | Class Status:          | Active                   |               |
| Class Section: 0002                  |                        | Class Type:           | Enrollme            | ent Section            |                          |               |
| Component: Class Lecture             |                        | Instructor:           | Robbins             | ,Pamela D              |                          |               |
| Student Specific Permissions         | The Stude              | nt Specific Pe        | rmissions           | checkbox here is       |                          |               |
| ✓ Defaults                           | selected ar            | nd uneditable at      | ter you sel         | lect the correspondin  | g                        |               |
| Expiration Date: 12/13/2013          | Manageme               | nt's Basic Data       | sions che<br>a tab. | CK DOX ON CURRICULUM   | 1                        |               |
| Permission Valid For:                |                        |                       |                     |                        |                          |               |
| Closed Class Reg                     | <u>uisites Not Met</u> | <u>Consent Requi</u>  | red C               | Career Restriction     | Permission Til<br>Period | ne            |
|                                      |                        | <b>V</b>              | [                   | <b>V</b>               | <b>V</b>                 |               |
|                                      |                        |                       |                     |                        |                          |               |
| Assign More Permissions:             | Generate               |                       |                     |                        | <b>N 1</b>               |               |
| Class Permission Data                |                        |                       |                     | Personalize   Find   2 | 🎫 First 🚺 1 (            | of 1 🗅 Last   |
| General Info Permission Comm         | ments                  |                       |                     |                        |                          |               |
| Seg # Number ID                      | Name                   |                       | Status              | Permission             | xpiration Date           |               |
| 1                                    |                        | 1                     | Not Used            | 1                      | 12/13/2013               | + -           |

**Note**: A permission number is not generated. Essentially, the student's ID now serves as the permission number. During enrollment, the student simply clicks **Next** at the enrollment preferences point in the enrollment process.

| ourse ID:<br>cademic Institution:<br>erm:<br>ubject Area:<br>atalog Nbr: | 000170<br>Florida State Univ<br>2013 Fall<br>AMH<br>2097 | versity                                                                      | Course Off<br>Undergrad<br>AMERICAN<br>RACE/ETH                                                | HISTORY                                                              | 1                                                                                        |                                  |
|--------------------------------------------------------------------------|----------------------------------------------------------|------------------------------------------------------------------------------|------------------------------------------------------------------------------------------------|----------------------------------------------------------------------|------------------------------------------------------------------------------------------|----------------------------------|
| Class Section Data                                                       |                                                          |                                                                              |                                                                                                |                                                                      | <u> Find   Vi</u>                                                                        | ew All Fi                        |
| Session: 1                                                               | Regular Acaden                                           | nic Session                                                                  | Class Nbr:                                                                                     | 2257                                                                 | Class Status:                                                                            | Active                           |
| Class Section: 00                                                        | 02                                                       |                                                                              | Class Type:                                                                                    | Enrollment                                                           | Section                                                                                  |                                  |
| Component: Cla                                                           | ass Leciure                                              |                                                                              | Instructor:                                                                                    | Robbins Pa                                                           | amela D                                                                                  |                                  |
| Expiration Date:<br>Permission Valid F                                   | 12/13/2013 🛐<br>For:<br>Requisi                          | to the last d<br>permission<br>Defaults are<br>date then ap<br>individual on | ay of drop/add. I<br>numbers, you ca<br>a to a date prio<br>oplies to all of the<br>res below. | f you're gener<br>an set the Exp<br>r to the last d<br>e generated n | rating one or more g<br>piration Date in th<br>ay of drop/add, and<br>numbers if you don | general<br>e<br>I that<br>'t set |
| CIOSEU CIASS                                                             |                                                          |                                                                              |                                                                                                | 10400.0                                                              |                                                                                          |                                  |
|                                                                          |                                                          |                                                                              | 100                                                                                            |                                                                      |                                                                                          |                                  |

4. Following the student's successful enrollment, the **Permission to Add** tab displays a **Status** value of **Used**, and the **Permission Use Date** displays the date on which the student used the number to enroll in the class section.

## **Stop Further Enrollment**

Should you need to quickly halt enrollment in a class section, in Curriculum Management on the **Enrollment Cntrl** tab from the **Class Status** drop-down box, select **Stop Further Enrollment**.

**NOTE**: While some circumstances—such as a time conflict or a student's not having completed a requisite—can be overridden so that he or she can enroll in a class, the **Stop Further Enrollment** status *cannot* be overridden. It must manually be changed to **Active** status before any student can enroll.

| Favorites Main Menu > (                          | Curriculum Management                           | > Schedule of Classes > Maintai                   | in Schedule of Classes                         |                                            |
|--------------------------------------------------|-------------------------------------------------|---------------------------------------------------|------------------------------------------------|--------------------------------------------|
|                                                  |                                                 |                                                   |                                                |                                            |
| Basic Data Meetings                              | Enrollment Cntrl                                | <u>R</u> eserve Cap <u>N</u> otes <u>E</u> SU Tex | tbook                                          |                                            |
| Course ID: (<br>Academic Institution: F<br>Term: | 000170<br>Florida State University<br>2013 Fall | Course Offering Nbr:                              | 1                                              | 1                                          |
| Subject Area:                                    | AMH                                             | AMERIC is found on the                            | Enrollment Cntrl tab                           |                                            |
| Catalog Nbr:                                     | 2097                                            | RACE/E in the Class St                            | tatus drop-down box.                           |                                            |
| Session:                                         | 1                                               | Regular Academic students while                   | s secton invisible to<br>you make any required | First <b>I</b> 1 of 9 <b>I</b> <u>Last</u> |
| Class Section:                                   | 0002 Component:                                 | Class Lecture adjustments to                      | reserve capacities.                            |                                            |
| Associated Class:                                | 1 Units:                                        | 3.00                                              |                                                |                                            |
| *Class Status:                                   | Active                                          | -                                                 | Cancel Class                                   | -                                          |
| Class Type:                                      | Active<br>Cancelled Section                     | nt Status:                                        | Open                                           |                                            |
| *Add Consent:                                    | Tentative Section                               | ent ed Room Capacity:                             | 20 Total                                       |                                            |
| *Drop Consent:                                   | No Consent                                      | Enrollment Capacity:                              | 97 67                                          |                                            |
| 1st Auto Enroll Section:                         |                                                 | Wait List Capacity:                               | 0                                              |                                            |
| 2nd Auto Enroll Section:                         |                                                 | Minimum Enrollment Nbr:                           |                                                |                                            |
| Resection to Section:                            |                                                 |                                                   |                                                |                                            |
| Auto Enroll from Wa                              | it List 📃 🗌                                     | Cancel if Student Enrolled                        | Combined Section                               |                                            |

## **Reserve Capacities: A Concise Review**

Reserve Cap functionality allows increased flexibility and automation in scheduling date ranges for various student populations to enroll for any given class.

#### **Consecutively Running vs. Concurrently Running Requirement Groups**

The most important concept to understand about reserve cap functionality is that enrollment appointment dates can run:

- consecutively (in chronological sequence) OR
- concurrently (two date sets running at the same time or overlapping each other).

Consecutive and concurrent date sets are created based on how you organize Sequences and Requirement Groups.

- If you need more than one group to be eligible for enrollment at the same time (two or more groups running concurrently) **then you must create two sequences**. One sequence cannot support two or more concurrently running requirement groups.
- Note, however, that requirement groups always run consecutively (in chronological sequence), regardless of what sequence they reside in. That is, if you have two sequences, and each sequence contains two requirement groups, the system first looks at the requirement group with the earliest date, regardless of whether it is in the first or second sequence.

#### Zero Cap Sequences Override Other Sequences

If you have two sequences, and you set the enrollment cap on one sequence to zero on or before the same date in another sequence, that zero cap enrollment overrides the reservation cap in the other sequence. For example:

- Sequence 1 has a Start Date of 03/18/15 and is set to reserve 5 seats for majors; this same sequence is set to a capacity of zero as of 03/25/15.
- Sequence 2 has a Start Date of 03/18/15 and is set to reserve 5 seats for a different major; this same sequence is set to a capacity of one as of 03/25/15.

In this scenario, Sequence 2 is overridden by Sequence 1 because of the zero value provided on the same date in Sequence 1. As of 03/25/15, the second sequence will not hold the one seat for a different major if that student as not already registered.

**NOTE**: If you would like to review other reserve cap scenarios, please refer to the web page at <u>Reserve Capacities</u>: <u>Beyond Basics</u>.